# Lab 2: Network Forensics

You will be allocated a virtual machine in the Cloud and will be contained within the Production -> **DLP** folder. Name of your virtual machine:

## A Detecting content

For Table 1, and using a Wireshark filter, and Table 2, determine the required evidence.

| No | PCap file                                  | Evidence             |
|----|--------------------------------------------|----------------------|
| 1  | http://asecuritysite.com/log/with_png.zip  | Names of PNG files:  |
| 2  | http://asecuritysite.com/log/with_pdf.pdf  | Names of PDF files:  |
| 3  | http://asecuritysite.com/log/with_gif.zip  | Names of GIF files:  |
| 4  | http://asecuritysite.com/log/with_jpg.zip  | Names of JPG files:  |
| 5  | http://asecuritysite.com/log/with_mp3.zip  | Names of MP3 files:  |
| 6  | http://asecuritysite.com/log/with_rar.zip  | Names of RAR files:  |
| 7  | http://asecuritysite.com/log/with_avi.zip  | Names of AVI files:  |
| 8  | http://asecuritysite.com/log/with_gz.zip   | Names of GZ files:   |
| 9  | http://asecuritysite.com/log/email_cc2.zip | Email addresses:     |
| 10 | http://asecuritysite.com/log/email_cc2.zip | Credit card details: |
| 11 | http://asecuritysite.com/log/webpage.zip   | IP address details:  |
| 12 | http://asecuritysite.com/log/webpage.zip   | Domain name details: |

| PNG file            | "\x89\x50\x4E\x47"                                                |
|---------------------|-------------------------------------------------------------------|
| PDF file            | "%PDF"                                                            |
| GIF file            | "GIF89a"                                                          |
| ZIP file            | "\x50\x4B\x03\x04"                                                |
| JPEG file           | "\xff\xd8"                                                        |
| MP3 file            | "\x49\x44\x33"                                                    |
| RAR file            | "\x52\x61\x72\x21\x1A\x07\x00"                                    |
| AVI file            | "\x52\x49\x46\x46"                                                |
| SWF file            | "\x46\x57\x53"                                                    |
| GZip file           | "\x1F\x8B\x08"                                                    |
| Email addresses     | "[a-zA-ZO-9%+-]+@[a-zA-ZO-9%+-]"                                  |
| IP address          | $"[0-9]{1,3} \ [0-9]{1,3} \ [0-9]{1,3} \ [0-9]{1,3}"$             |
| Credit card details | $5\d{3}(\s -)?\d{4}(\s -)?\d{4}''$                                |
| (Mastercard)        |                                                                   |
| Credit card details | "4\d{3}(\s -)?\d{4}(\s -)?\d{4}(\s -)?\d{4}"                      |
| (Visa):             |                                                                   |
| Credit card details | "3\d{3}(\s -)?\d{6}(\s -)?\d{5}"                                  |
| (Am Ex).            |                                                                   |
| Domain name:        | ["[a-zA-ZO-9\-\.]+\.(com org net mi1 edu COM ORG NET MIL EDU UK)" |

### B Tshark

We can also process the network traces using Tshark, which is a command line version of Wireshark. For example we can search for a ZIP file with:

tshark -Y "http matches  $\x50\x4B\x03\x04\"$  -r with\_zip.pcap -x > list

and then view the **list** file.

Now repeat some of the example from the first part, and determine some of the details:

| No | PCap file                                 | Evidence                           |
|----|-------------------------------------------|------------------------------------|
| 1  | http://asecuritysite.com/log/with_png.zip | Frame numbers with content:        |
|    |                                           | IP addresses involved in exchange: |
| 2  | http://asecuritysite.com/log/with_pdf.pdf | Frame numbers with content:        |
|    |                                           | IP addresses involved in exchange: |
| 3  | http://asecuritysite.com/log/with_gif.zip | Frame numbers with content:        |
|    |                                           | IP addresses involved in exchange: |
| 4  | http://asecuritysite.com/log/with_jpg.zip | Frame numbers with content:        |
|    |                                           |                                    |

|  | IP addresses involved in exchange: |
|--|------------------------------------|
|  |                                    |

#### C NetWitness

Now we will use NetWitness to gather the evidence from the following network traces. To do this, open NetWitness, and start a New Collection. Next select your collection, and Import Packets. After this you can view your evidence, and also perform a File Extract.

After you examine each one, identify all the IP addresses involved with traces 1 to 8 and any other relevant information that you gain around the location of the host and server:

| No | PCap file                                 | Evidence                                |
|----|-------------------------------------------|-----------------------------------------|
| 1  | http://asecuritysite.com/log/with_png.zip | What are the pictures in the trace:     |
| 2  | http://asecuritysite.com/log/with_pdf.pdf | What does the PDF document contain:     |
| 3  | http://asecuritysite.com/log/with_gif.zip | What are the pictures in the trace:     |
| 4  | http://asecuritysite.com/log/with_jpg.zip | What are the pictures in the trace:     |
| 5  | http://asecuritysite.com/log/with_mp3.zip | What are the music files:               |
| 6  | http://asecuritysite.com/log/with_rar.zip | What are the contents of the RAR files: |
| 7  | http://asecuritysite.com/log/with_avi.zip | What are the contents of the AVI files: |
| 8  | http://asecuritysite.com/log/with_gz.zip  | What are the contents for the GZ files: |

## D Content identification

There are 30 files contained in this evidence bag:

#### http://asecuritysite.com/evidence.zip

Now, using the Hex Editor provided, see if you can match the magic number, and then change the file extension, and see if you can view them.

| File   | Туре | What it contains |
|--------|------|------------------|
| file01 |      |                  |
| file02 |      |                  |
| file03 |      |                  |
| file04 |      |                  |
| file05 |      |                  |
| file06 |      |                  |
| file07 |      |                  |
| file08 |      |                  |
| file09 |      |                  |
| file10 |      |                  |
| file11 |      |                  |
| file12 |      |                  |
| file13 |      |                  |
| file14 |      |                  |
| file15 |      |                  |
| file16 |      |                  |
| file17 |      |                  |
| file18 |      |                  |
| file19 |      |                  |

| file20 |  |
|--------|--|
| file21 |  |
| file22 |  |
| file23 |  |
| file24 |  |
| file25 |  |
| file26 |  |
| file27 |  |
| file28 |  |
| file29 |  |
| file30 |  |
| file32 |  |
| file33 |  |
| file34 |  |
| file35 |  |
| file36 |  |
| file37 |  |
| file38 |  |
| file39 |  |
| file40 |  |

There is a list of magic numbers here:

http://asecuritysite.com/forensics/magic